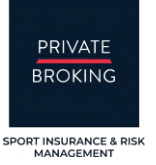

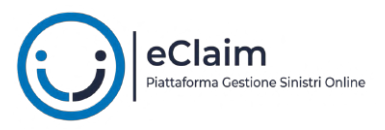

## FIRMA RESPONSABILE SOCIETA' SPORTIVA

Il tutorial "**Firma Responsabile società sportiva**" descrive in maniera precisa i passi che il Responsabile della società sportiva (da qui in poi "Responsabile") deve fare per sottoscrivere la denuncia di un sinistro inviata da un suo tesserato.

Il procedimento è semplice e necessita di pochi minuti, devi solo accertarti di avere accesso alla tua **casella di posta** (segnalata nella denuncia dallo stesso Firmatario) e al tuo **cellulare** (sempre segnalato dal Firmatario).

La denuncia di un sinistro deve essere firmata da due soggetti:

- 1. Il **Firmatario**, ovvero la persona che denuncia il sinistro e che, per legge, può sottoscriverla (il tesserato stesso se maggiorenne, un genitore o tutore se minorenne).
- 2. Il **Legale rappresentate** della società sportiva del tesserato, o un suo delegato alla firma.

Quando il Firmatario ha sottoscritto digitalmente la denuncia, in automatico arriva alla casella di posta elettronica del Responsabile, segnalata nella denuncia dallo stesso Firmatario, una email che invita il Responsabile alla sottoscrizione del documento.

| eClaim FIGC<br>Partaforma Cestore Sinded Online                                                                                                    |                        |
|----------------------------------------------------------------------------------------------------|------------------------|
| Ciao Nome Cognome                                                                                                    |                        |
| Il vostro tesserato FIGC <b>Nome Cognome</b> sta aprendo un sinistro sulla pi<br>eClaim dedicata alle divisioni: Settore Giovanile Scolastico, Calcio Fen<br>Paralimpico e Sperimentale.                                                                                                    | attaforma<br>nminile e |
| Come da contratto di polizza, il sinistro deve essere sottoscritto, oltre tesserato/assicurato, anche dal responsabile legale della società sportiva.                                                                                                    | che dal                |
| Cliccando "ACCEDI AL SINISTRO" accederai alla pagina del sinistro de<br>controllare i dati inputati dal tesserato. Un volta verificati, se corretti, potrai p<br>con la firma elettronica.                                                                                                    | ve potrai<br>procedere |
| <ul> <li>Il meccanismo è molto semplice:</li> <li>Assicurati di avere con te il cellulare con questi quattro numeri finali:1234</li> <li>Clicca il bottone "PROCEDI CON FIRMA" che troverai in fondo alla pagin</li> <li>Riceverai sul cellulare un codice di sei cifre (OTP) che ti consentirà di a firma elettronica</li> </ul> | a<br>ipporre la        |
| ACCEDI AL SINISTRO                                                                                                    |                        |

Cllccando su "ACCEDI AL SINISTRO" ti si aprirà un pagina web dove vedrai le informazioni della denuncia sinistro in **modalità vista** (non le puoi modificare), questo ti permette di verificare la correttezza delle informazioni.

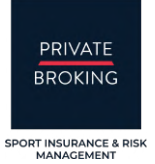

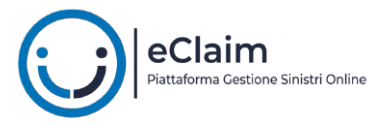

In fondo alla pagina avrai modo di dare il consenso al trattamento dei dati per l'utilizzo della Firma Elettronica quindi procedere con al sottoscrizione. Per fare questo clicca "**PROCEDI CON FIRMA**".

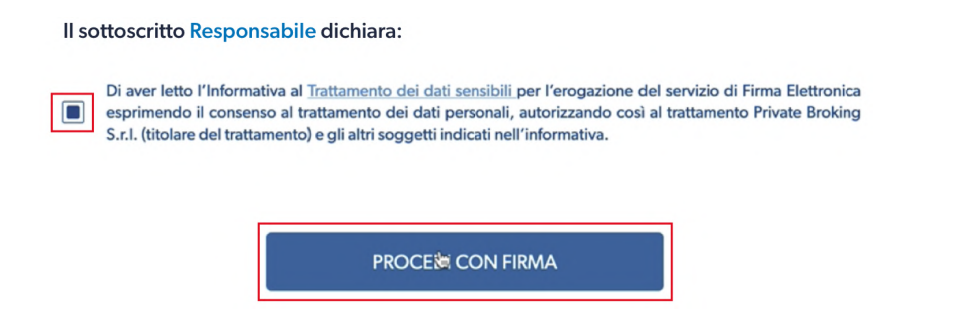

Si aprirà quindi un popup di firma che in quattro steps ti permetterà di sottoscrivere la denuncia:

1. Clicca "INVIA OTP" per inviarti il codice a sei cifre sul tuo cellulare.

| <b>i</b> Tsign                                                                                         |
|----------------------------------------------------------------------------------------------------|
| Firma Elettronica Avanzata in conformità al<br>Regolamento Europeo (eIDAS) sottoscritto da:            |
| Mario Rossi                                                                                            |
| Il codice OTP (One Time Password) verrà<br>inviato via SMS a questo numero di cellulare<br>+3934511111 |
| ΙΝΥΙΑ ΟΤΡ                                                                                              |
|                                                                                                    |

2. Digita il codice a sei cifre che ti è arrivato via SMS sul tuo cellulare, clicca "VERIFICA".

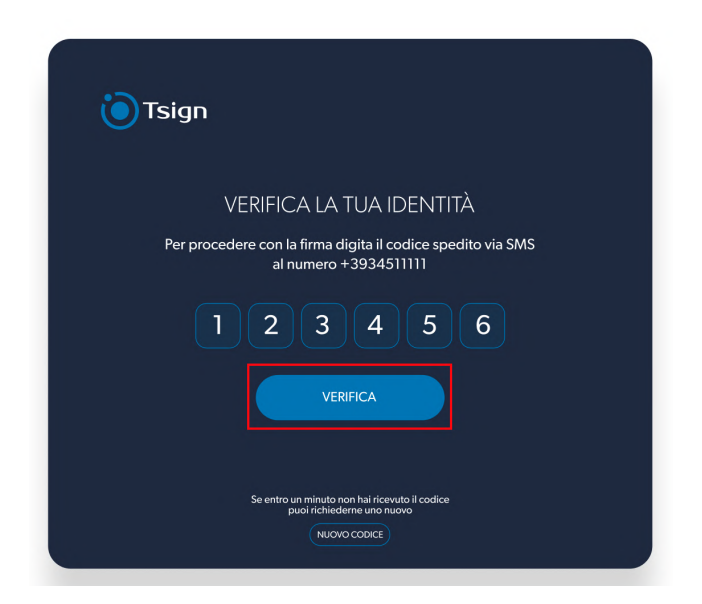

3. Scrivi il tuo Nome e Cognome (1)

apponi nel widget (rettangolo bianco) un qualsiasi segno grafico che possa ricordare al tua firma autografa (2)

clicca "FATTO". (3)

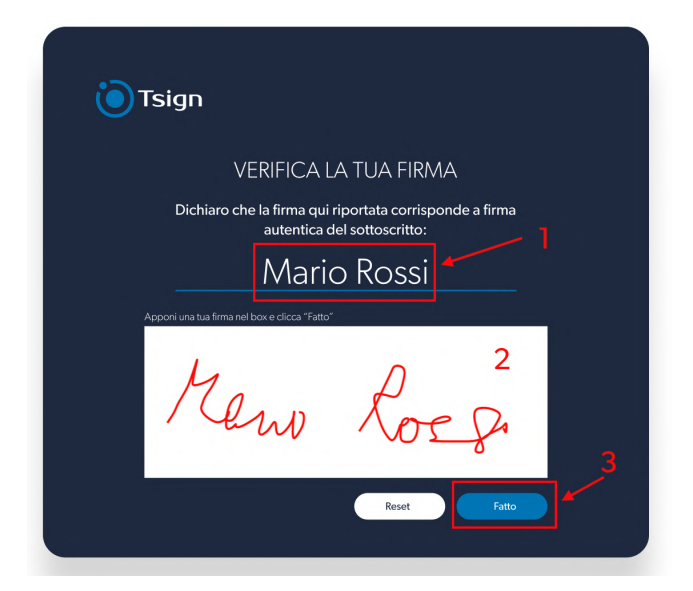

4. Clicca "FIRMA DOCUMENTO" per concludere il processo.

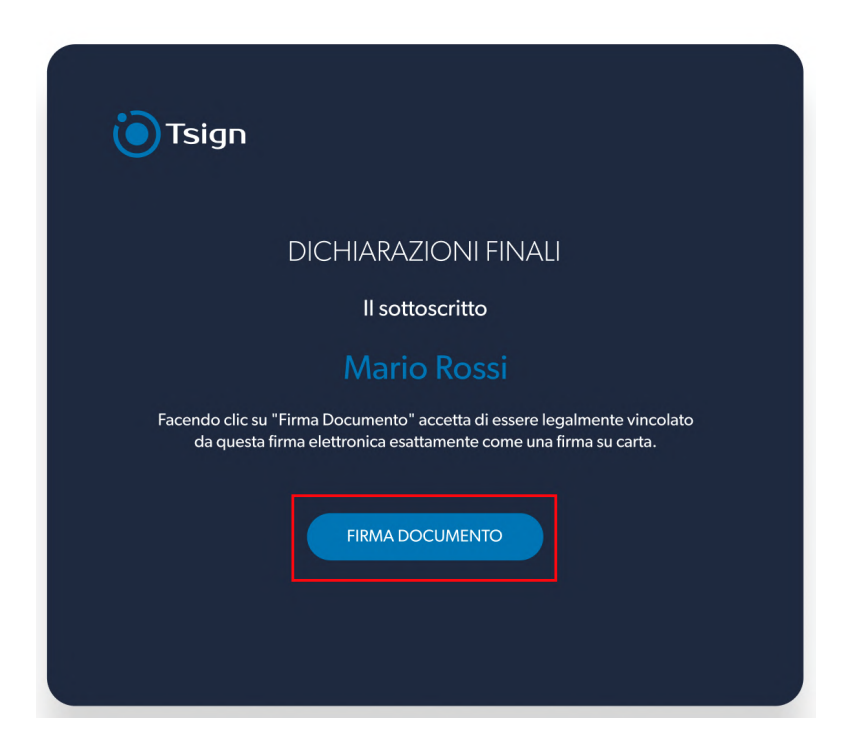

Dopo pochi secondi ti verrà confermato che il processo di firma è completato, puoi cliccare "OK" ed uscire.

Riceverai via email al conferma che la procedura si è conclusa con successo.

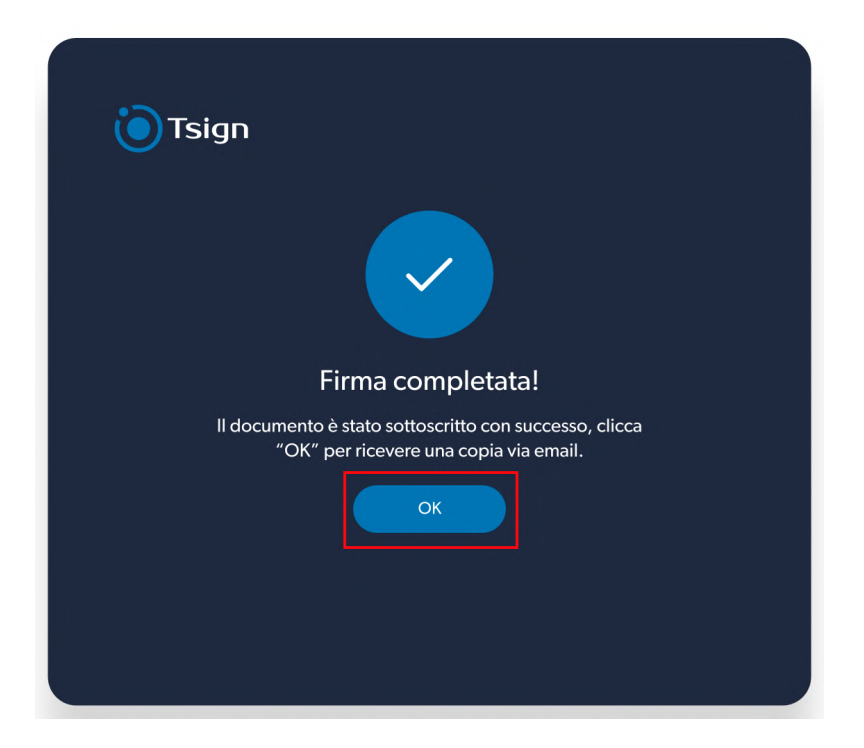